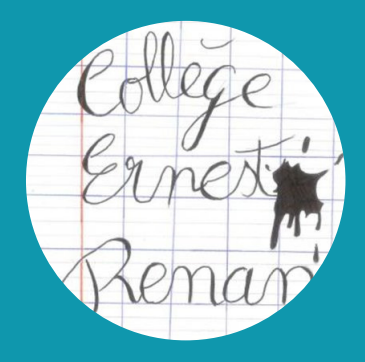

# COLLEGE ERNEST RENAN TREGUIER GUIDE NUMERIQUE

QUELS SONT LES OUTILS Utilises au college?

COMMENT BIEN M'EN SERVIR EN AUTONOMIE?

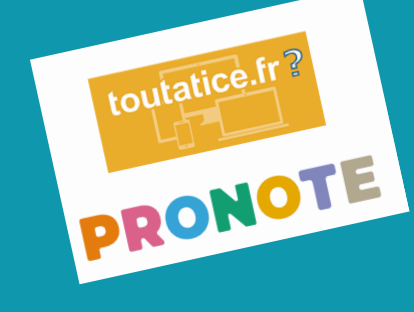

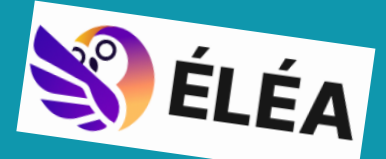

#### Bienvenue au collège Ernest Renan!

Ce guide va te permettre de découvrir les outils et les espaces numériques au collège, utilisés tout au long de ta scolarité. Tu pourras le consulter à tout moment, y trouver des ressources et des conseils pour être plus autonome et développer tes compétences. numériques.

#### Sommaire

| Choisir un mot de passe                                                                                                    | 3                 |
|----------------------------------------------------------------------------------------------------|-------------------|
| Le réseau pédagogique pour travailler au collège                                                                                        | 4-5               |
| L'Espace Numérique de Travail (Toutatice) pour<br>travailler en ligne et les identifiants<br>Educonnect                                 | 6                 |
| Que trouve-t-on sur Toutatice ?<br>L'espace scolarité (Pronote)<br>L'espace pédagogique (Elea)                                          | 7<br>8-14<br>15   |
| Quelques ressources disponibles sur Toutatice<br>Un outil pour travailler à plusieurs<br>Les outils pour transférer des fichiers lourds | 16<br>17<br>18-19 |
| Les personnes ressources pour le numérique<br>au collège                                                                                | 20                |

# Choisir un mot de passe

Lorsqu'on utilise des services numériques, il faut s'authentifier avec un mot de passe.

Voici quelques astuces pour gérer des mots de passe personnels en toute sécurité :

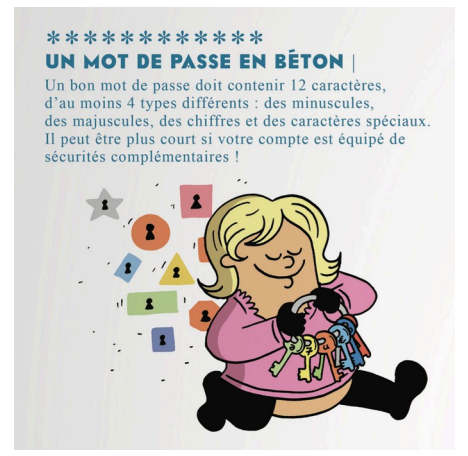

#### 

Personne ne doit deviner votre mot de passe à partir du nom de votre chien ou de votre film préféré. Idem pour le code de votre smartphone : préférez un nombre aléatoire à une année.

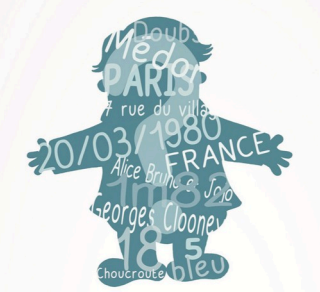

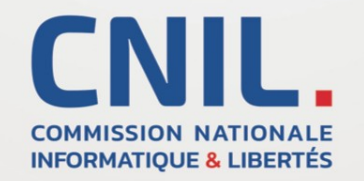

# Le réseau pédagogique pour travailler au collège

Lorsqu'on allume un ordinateur au collège, on doit s'authentifier sur le réseau interne. On obtient alors accès à différents dossiers, à des logiciels et à Internet.

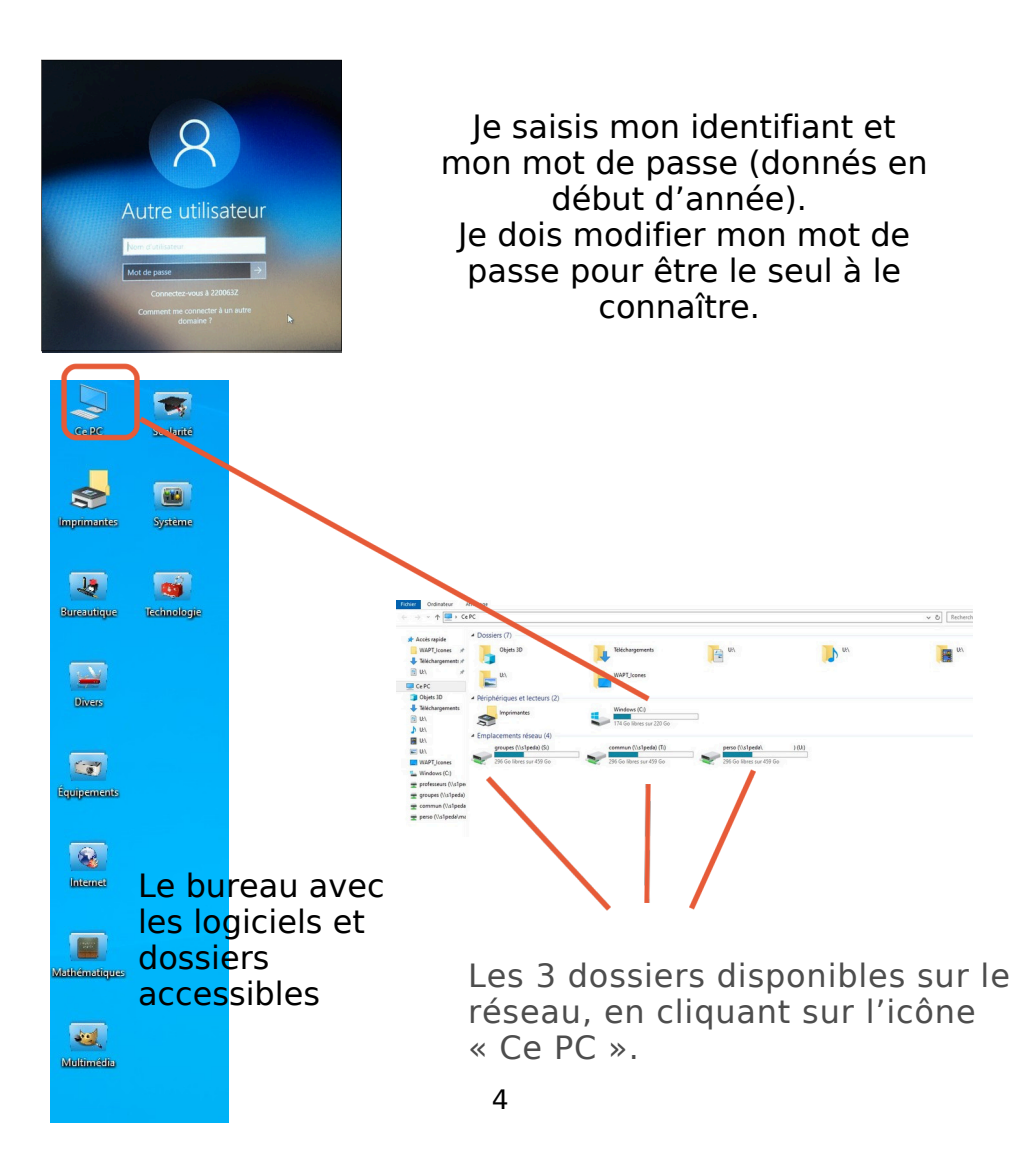

| Nom       | Modifié le       | Туре             | Taill |
|-----------|------------------|------------------|-------|
| logiciels | 30/09/2019 11:41 | Dossier de fichi | ers   |
| travail   | 15/05/2020 16:06 | Dossier de fichi | ers   |

Dans le dossier « Commun », on trouve des ressources accessibles à tout le collège : des logiciels et des fichiers.

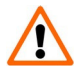

Tout le monde ayant accès à « Travail », tout peut y être modifié, supprimé ; il faut donc faire une copie de ce qu'on veut garder dans un autre espace !

|         |                  | -                  |
|---------|------------------|--------------------|
| Nom     | Modifié le       | Туре               |
| donnees | 15/05/2018 10:57 | Dossier de fichier |
| travail | 11/10/2019 10:30 | Dossier de fichier |

Dans le dossier « Groupes », on trouve des ressources accessibles à toute la classe.

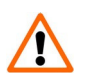

Le répertoire « Données » regroupe les documents mis à disposition par les professeurs, « Travail » permet aux élèves de déposer leurs fichiers pour que les professeurs les y trouvent.

| Nom               | Modifié le       | Туре                |
|-------------------|------------------|---------------------|
| devoirs           | 15/09/2020 08:18 | Dossier de fichier: |
| 📧 Images          | 15/09/2020 08:23 | Dossier de fichier: |
| 👌 Musique         | 15/09/2020 08:19 | Dossier de fichier  |
| prive             | 09/09/2020 07:56 | Dossier de fichier: |
| 🕂 Téléchargements | 15/09/2020 08:19 | Dossier de fichier: |
| Vidéos            | 15/09/2020 08:19 | Dossier de fichier: |

Le dossier « Perso » est un répertoire personnel mais pas privé. Il est important de ne jamais donner son identifiant ni son mot de passe à quelqu'un d'autre, ce qui lui donnerait accès à ces répertoires.

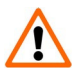

 Privé » n'est pas accessible par les professeurs, donc si un travail est à rendre, il faut choisir de le déposer dans « Devoirs ». « Privé » peut être vu par les administrateurs du réseau en cas de souci.

## L'Espace Numérique de Travail (ENT) de l'académie de Rennes : Toutatice

Toutatice est accessible en ligne et disponible pour tous, élèves, parents, enseignants, ... de l'académie. Il regroupe de nombreux services, différents selon le profil de chacun.

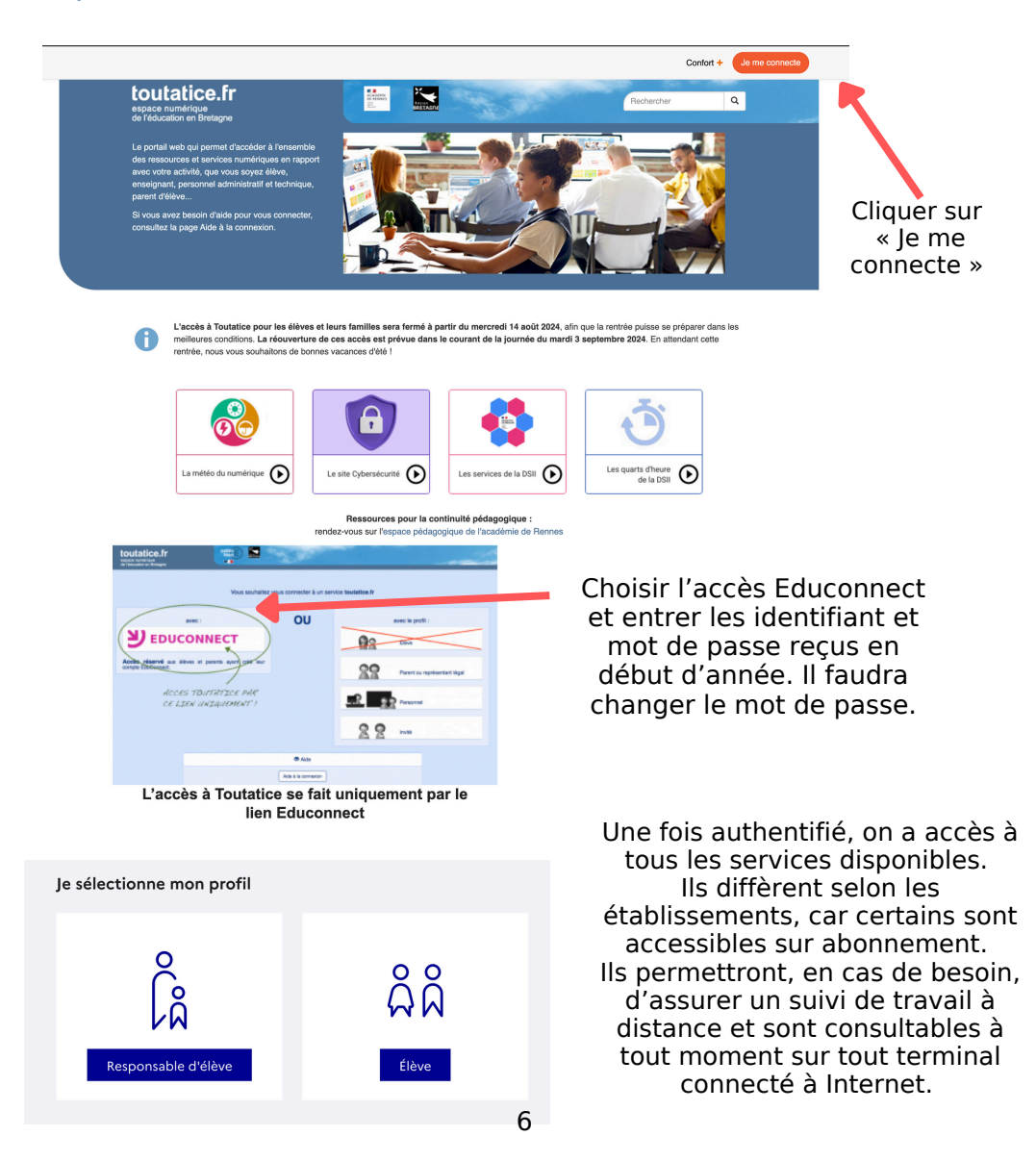

# **Que trouve-t-on sur Toutatice ?**

Un résumé des informations concernant ma scolarité (le travail à faire, mes dernières notes, ...), des outils pour travailler, le catalogue du CDI...

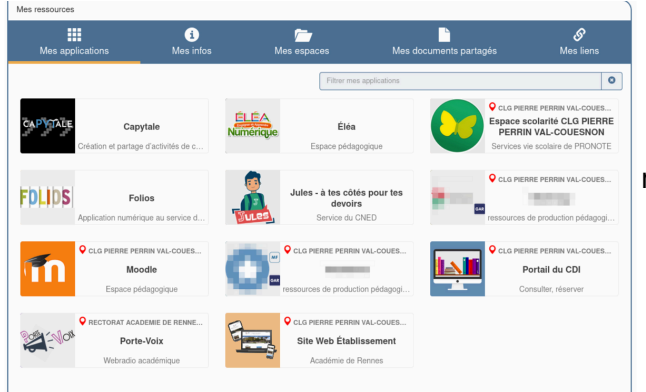

Chacun peut accéder à ses espaces (personnel ou partagés) ou à ses liens et à un ensemble de ressources numériques à disposition des élèves: Ressources d'entraînement, ressources documentaires, ressources de production pédagogique....

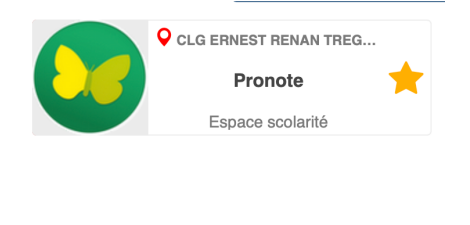

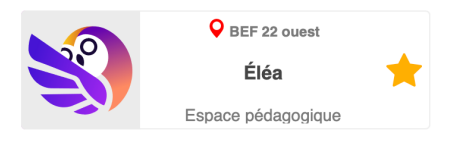

L'espace Scolarité (Pronote) permet de voir ce qui concerne la vie de l'élève au collège.

L'espace Pédagogique (Elea) est la salle de classe virtuelle. On peut y trouver des ressources et des activités à faire.

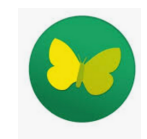

# L'espace scolarité — Pronote

Pronote est un outil de communication entre le collège, les élèves et leurs parents. Il donne accès à des informations essentielles : emploi du temps, cahier de texte (cours et travail à faire), notes, absences ou retards...

| Mes applications               | i<br>Mes infos                        | Mes espaces                  | Mes docum      | hents partagés                                | <b>&amp;</b><br>Mes liens            |
|--------------------------------|---------------------------------------|------------------------------|----------------|-----------------------------------------------|--------------------------------------|
|                                |                                       | Filtrer me                   | s applications |                                               |                                      |
| Depuis la<br>Toutati<br>« Espa | page d'a<br>ce, je cliq<br>ace scolar | ccueil de<br>ue sur<br>ité » | ue CLG E.      | Espace sco<br>ERNEST RE<br>Services vie scolu | larité CLG<br>NAN<br>aire de PRONOTE |

Sur la page d'accueil de Pronote, j'ai un résumé de toutes les informations importantes :

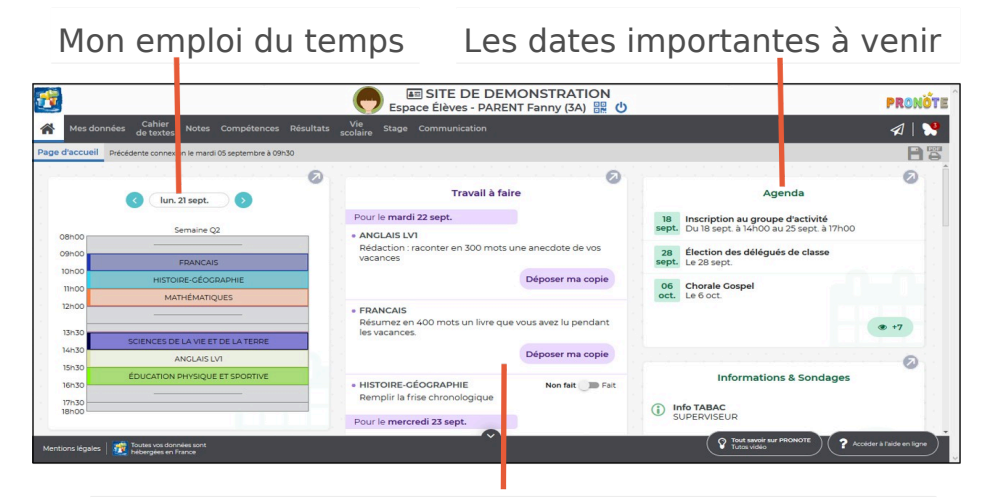

Mon travail à faire (les devoirs donnés par mes professeurs), avec parfois une copie à déposer.

#### En descendant sur la page d'accueil, je trouve :

| Dernières ressources pédagogiqu                                            | es                                                                                            |                    |                   |                     |
|----------------------------------------------------------------------------|-----------------------------------------------------------------------------------------------|--------------------|-------------------|---------------------|
| SCIENCES DE LA VIE ET DE LA TERRE                                          |                                                                                               |                    |                   |                     |
| Test Doc CDT.txt                                                           |                                                                                               |                    |                   |                     |
| déposé le 27 mai                                                           |                                                                                               |                    |                   |                     |
| MATHÉMATIQUES                                                              |                                                                                               | ما م               |                   | K000 K0000 K0000    |
| 3e_MATHS_01_Utiliser les nombres pour compa                                | arer, calc Les                                                                                | de                 | rnie              | ressources          |
| déposé le 27 mai                                                           | pédag                                                                                         | oaia               | ues               | (documents ou       |
| HISTOIRE-GÉOGRAPHIE                                                        | lione)                                                                                        | ہ.و ہ              | áno               | các par moc         |
| Test Doc CDT.txt                                                           | nens)                                                                                         | u                  | epo               | ises par mes        |
| déposé le 27 mai                                                           | profes                                                                                        | seur               | 'S C              | lans le cahier de   |
| MUSIQUE                                                                    | torto                                                                                         |                    |                   |                     |
| Biographie-Mozart.pdf                                                      |                                                                                               |                    |                   |                     |
| déposé le 16 mai                                                           |                                                                                               |                    |                   |                     |
| MATHÉMATIQUES                                                              |                                                                                               |                    |                   |                     |
| 3e_MATHS_04_Interpréter, représenter et traite                             | er des d                                                                                      |                    |                   |                     |
| déposé le 16 mai                                                           |                                                                                               |                    |                   |                     |
|                                                                            |                                                                                               |                    |                   | Mes éventuels       |
| Emploi du temps Carnet Equipe pédagogique                                  |                                                                                               |                    | rota              | ards ou absences à  |
| Carnet de correspondance Trimestre 3                                       | ~                                                                                             |                    | Tere              | alus ou absences a  |
| Total des heures manquées 52h00                                            | Du lun. 24 juin à 8h00 au 1 juil. à 8h30<br>26h00 de seue meneuréer                           |                    |                   | justifier.          |
| (Absences + exclusions)                                                    | Motif : REUNION DELEGUES                                                                      |                    | г.                | , and do numition   |
| Absences aux cours 2<br>52h00 de cours manquées 2                          | Absence juscinee                                                                              |                    | E                 | h cas de punition,  |
| •                                                                          | <ul> <li>Du lun. 18 mars à 8h00 au 25 mars à 8h30</li> <li>26h00 de cours manquées</li> </ul> |                    | ام                | lle apparaîtra ici  |
|                                                                            | Absence justifiée                                                                             |                    | 0                 | ne apparaiera ien   |
|                                                                            |                                                                                               |                    |                   |                     |
| Nes notes Relevé Bulletins V Graphes V                                     | Polluations V - Bian nériodinue V - Bian nar domaine V - Bian de fin de our                   | le Livret de compé | stences numérique |                     |
| Détail de mes notes Trimestre 3 v Per ardre chronologique Per matilee      | Détail de mes évaluations Trimestre 3 v                                                       | Par matière        |                   |                     |
| Mic Moyenne classe : 11/2                                                  | 21<br>Jane, ANGLAIS LVI                                                                       |                    |                   |                     |
| Jim. Mayerine classe: 12,46                                                |                                                                                               |                    |                   | Mes dernières notes |
| n LATN 15,00                                                               | park, recent and                                                                              |                    |                   |                     |
| I LATIN 17,00<br>Mayerine groups : 13,67                                   | 21 ARTS PLASTIQUES                                                                            | •••                |                   | obtenues ou         |
| 3 PHYSIQUE-CHIMIE 12,00                                                    | 21 ARTS PLASTIQUES                                                                            | •••                |                   | comnétences         |
| MUSIQUE 15,00<br>Jan. Chanson nº1<br>Moyerne classe: 12,02                 | 21 ÉDUCATION PHYSIQUE ET SPORTIVE                                                             | ••                 |                   |                     |
| PHYSIQUE-CHIMIE 11,00<br>Moyneme classes : 3,28                            | 21 HISTOIRE-GÉOGRAPHIE                                                                        | ••                 |                   | acquises            |
| 22 SCIENCES DE LA VIE ET DE LA TERRE 14,50<br>MIG. Minuerona classia 12.65 | 77                                                                                            |                    |                   |                     |
| le peux utilise                                                            | r la barre du ha                                                                              | aut                | pol               | ur consulter        |

#### Je peux utiliser la barre du haut pour consulter le détail des différents onglets de Pronote :

| *    | Mes données | Cahier<br>de textes | Notes | Compétences        | Résultats | Vie<br>scolaire | Stage | Communication |
|------|-------------|---------------------|-------|--------------------|-----------|-----------------|-------|---------------|
| Daga |             |                     |       | oo: ''' - > oo: oo |           |                 |       |               |
| Re   | etour à     | Le cah              | ier   | Mes éva            | aluatio   | ns №            | la pr | ésence,       |
| la   | page        | de tex              | te    | par note           | es ou     | n               | non a | attitude      |
| ď    | accueil.    | virtuel             |       | compét             | ences.    | a               | u col | lège          |

Le cahier de texte se divise en deux parties :

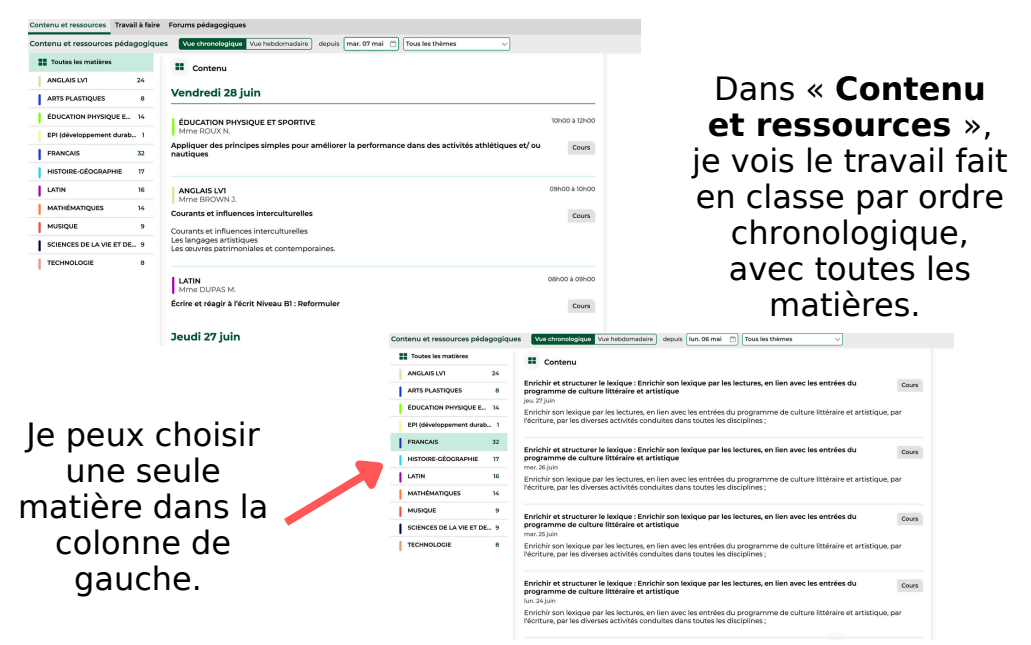

Toutes les heures de cette matière apparaissent alors par ordre chronologique, avec les documents en pièce jointe qui ont été déposés.

| Conterna et ressources Travail<br>Travail à faire à la maison 🛐 | a fore | • Vue he         | comesien depuis (1006/2000 🗂 🔯 Fait 🔯 Atore                                                  |                  |
|-----------------------------------------------------------------|--------|------------------|----------------------------------------------------------------------------------------------|------------------|
| 2 Tout afficher                                                 |        | nan. 22<br>arati | ANGLAIS LVI                                                                                  |                  |
| ANGLAIS LVI                                                     | 2      |                  | Donné le 2/09 () jour)<br>Rédaction : reconter en 300 midti une anecolate de los lacances    |                  |
| ARTS PLASTIQUES                                                 | 1      |                  |                                                                                              | The server       |
| FRANCAS                                                         | 1      |                  | (manual)                                                                                     |                  |
| HISTORE-CEOGRAPHIE                                              | 1      |                  | Bonne le 20/09 () jour]<br>Résume e n400 mots un livre que vous avec lu pendent les vacanoss |                  |
| MATHEMATIQUES                                                   | 1      |                  |                                                                                              | Decoser maistope |
| MUSIQUE                                                         | 1      |                  | Instant clocatest                                                                            |                  |
| SCIENCES DE LA VIE ET D                                         | El     |                  | Donné le 2009 (pur)<br>Benglir a frae chonogique                                             | Northit (jpp Fa  |

Dans « **Travail à faire** », je vois le travail demandé par mes professeurs pour les cours suivants.

S'il y a une copie à déposer, je peux le faire ici.

| Contents of Concession, Support | a faire |                                                                                                    |              |
|---------------------------------|---------|----------------------------------------------------------------------------------------------------|--------------|
| C Tout afficher                 |         |                                                                                                    |              |
| ANGLAS UV1                      | 2       | Countries in 2000 (1 jan-d)                                                                                                    |              |
| ARTS PLASTIQUES                 |         |                                                                                                    | Vor is near  |
| FRANCAS                         |         |                                                                                                    |              |
| HISTORE-CEOCRAPHIE              |         | Conversion of Additional Disposed and Additional Additional Additional Disposed and Additional Additional Additiona<br>Additional Additional Additional Additional Additional Additional Additional Additional Additional Additional Additional Additional Additional Additional Additional Additional Additional Additional Additional Additional Additional Addit |              |
| I MATHEMATIQUES                 |         |                                                                                                    | Vor is cours |
| 1 MUSIQUE                       |         |                                                                                                    |              |
| A VERNER OF LA VE ET O          |         | Remptine the Extension (Council)<br>Remptine the Extension (Council)                                                                                                    | New Asterna  |

Je peux également revoir le contenu du cours associé au travail à faire.

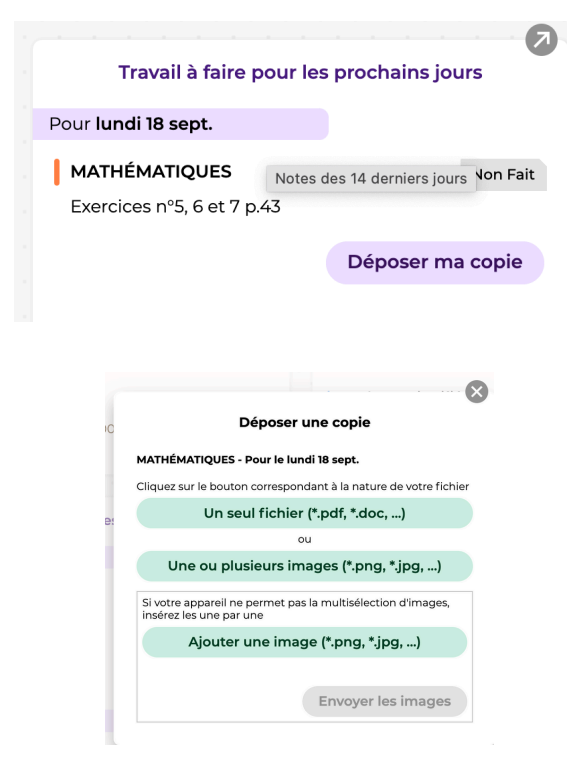

En cliquant sur « Déposer ma copie », une nouvelle fenêtre s'ouvre. Plusieurs types de fichiers (pdf, doc, image, mp3, ...) sont possibles.

Depuis un ordinateur, je vais sélectionner le fichier dans le dossier où il est enregistré.

Dans l'onglet **Notes**, je peux consulter mes résultats par matière et mes bulletins une fois qu'ils sont publiés.

| Mes notes Relevé Bulletins V Graphes V                                |                                                     |                         |
|-----------------------------------------------------------------------|-----------------------------------------------------|-------------------------|
| Détail de mes notes Trimestre 3 V Par ordre chronologique Par matière |                                                     |                         |
| francais<br>fww. Moyenne classe : 11,72                               | 14,00 16/16 FRANCAIS<br>7/8 Note du 11 février 2024 |                         |
| Janu. RANCAIS<br>Moyenne classe : 12,46                               | 9,00 Note il plus haute :                           | 14,00<br>11,72<br>18,00 |
| Janv. LATIN<br>Moyenne groupe : 12,67                                 | 15,00 Note la plus basse :<br>Coefficient :         | 2,00                    |
| Janv. LATIN<br>Moyenne groupe : 13,67                                 | 17,00                                               |                         |

En cliquant sur un devoir, j'obtiens des détails sur les résultats de la classe.

# L'onglet **Vie scolaire** donne des informations sur l'attitude, les absences, les retards...

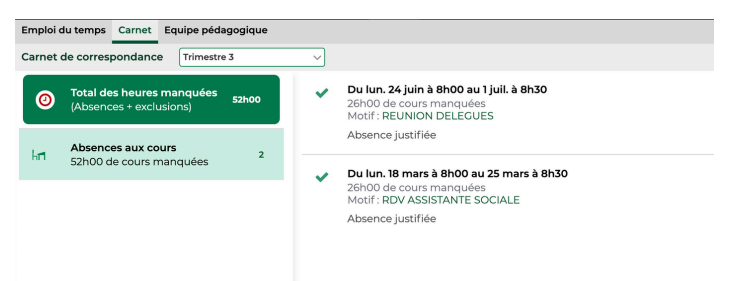

En cliquant sur la colonne de gauche, j'obtiens des informations plus précises.

L'onglet **Communication** comporte à la fois les informations diffusées par le collège et, en cas de nécessité, la possibilité de discussions avec un membre du collège, si il l'autorise.

| ☆ Mes données Cahier Not de textes                      | es Compétences Résultats Vie<br>scolaire | Stage Communication                 |                 |          |
|---------------------------------------------------------|------------------------------------------|-------------------------------------|-----------------|----------|
| Informations & sondages Discussion                      | Agenda Menu Calendrier                   |                                     |                 |          |
| Agenda de l'établissement Vue d                         | vue hebdomadaire                         |                                     |                 |          |
| <b>Fin des cours - Année 2018</b><br>Le 5 Juillet       |                                          |                                     |                 |          |
| DIPLÔME NATIONAL DU E<br>Du 24 Juin À 13h30 Au 1 Juille | <b>REVET 2018</b><br>t À 17h00           | na mata da ana jan du 12 marto 2010 |                 |          |
| Ce calendrier tient compte d                            | e ces modifications officielles.         | le note de service du 12 mars 2016. |                 |          |
| 3 CHORALE GOSPEL<br>Le 3 Mai                            |                                          |                                     |                 |          |
| Rencontre chorale Gospel de                             | 9h à 16h;                                |                                     |                 |          |
| 5 LV2 - Voyage en Allemagn<br>Du 5 Avril Au 12 Avril    | e - 3ème                                 |                                     |                 |          |
| Précisions à venir.                                     |                                          |                                     |                 |          |
|                                                         |                                          |                                     |                 |          |
|                                                         | Informations & sondages                  | Discussions Agenda M                | enu Calendrier  |          |
|                                                         | Mes discussions                          | 며 Nouv                              | elle discussion | Non lues |
|                                                         | Toutes                                   |                                     |                 |          |
|                                                         | 🦻 Brouillons                             |                                     | Aucun messag    | ge       |
|                                                         | Corbeille                                |                                     |                 |          |
|                                                         |                                          |                                     |                 |          |
|                                                         |                                          |                                     |                 |          |
|                                                         |                                          | 12                                  |                 |          |

Pronote existe aussi en version mobile. Je peux télécharger l'application sur un téléphone ou une tablette. Je pense à bien retenir mon mot de passe, même s'il est sauvegardé sur mon téléphone.

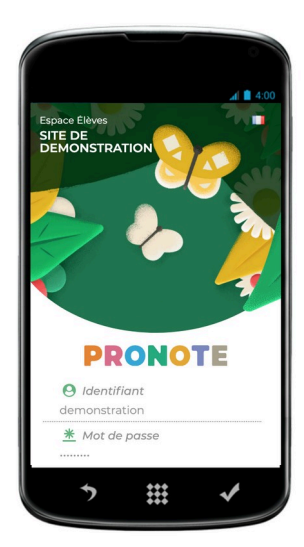

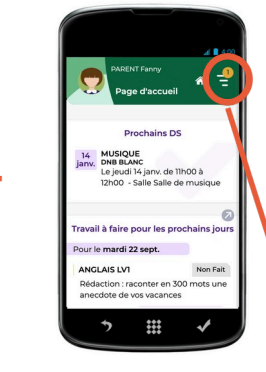

En cliquant sur les trois barres situées en haut à droite, j'ouvre le menu avec les différents onglets.

Depuis le « Cahier de texte », je peux consulter le travail à faire pour chaque jour.

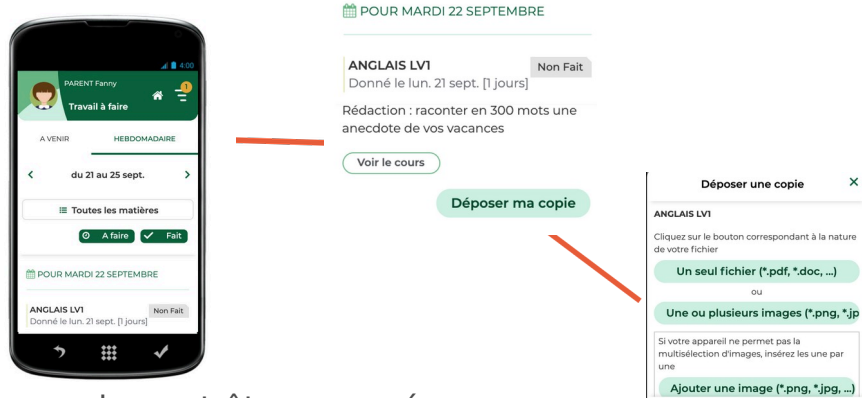

Une copie peut être envoyée depuis un mobile.

Si toi ou ta famille avez besoin d'explications supplémentaires pour l'utilisation de Pronote, vous pouvez vous rendre sur le site suivant:

#### https://vimeopro.com/indexeducation/pronotepour-les-familles

# ou flasher le QR Code ci-dessous pour y trouver des tutoriels vidéos:

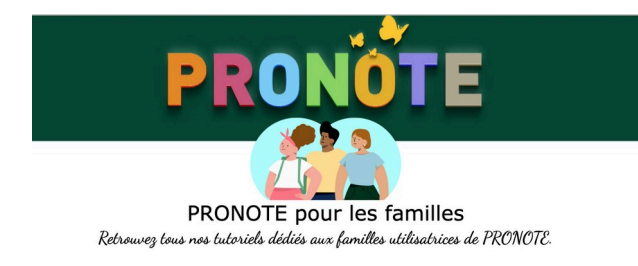

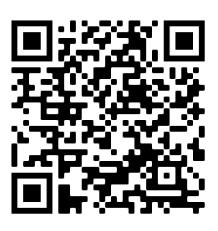

Il existe aussi un site de démonstration « pronote parents » et un site de démonstration « pronote élèves » qui aident à la prise en main de ces outils:

https://demo.indexeducation.net/pronote/parent.html

<u>https://demo.index-</u> education.net/pronote/eleve.html

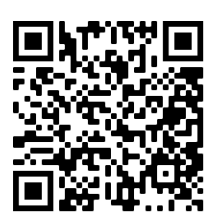

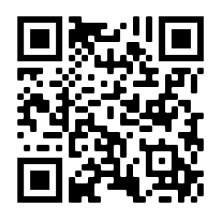

# L'espace pédagogique — ELEA

C'est un espace où les professeurs peuvent déposer des documents et mettre en place des activités pédagogiques pour les élèves.

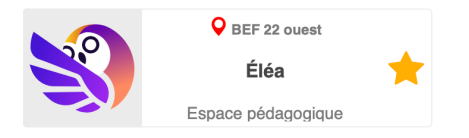

Depuis la page d'accueil de Toutatice, j'y accède en cliquant sur « Elea, Espace pédagogique ».

Si des professeurs l'utilisent, ils t'expliqueront comment faire!

# Quelques ressources disponibles sur Toutatice

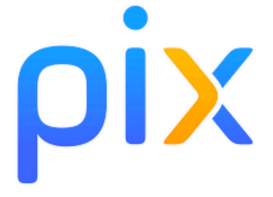

Service en ligne pour évaluer et développer ses compétences numériques, et même les certifier en troisième. Il s'agit de tests interactifs et d'exercices pratiques, à réaliser seul ou selon des parcours créés par les professeurs. Des compétences réparties dans différents domaines, avec des niveaux de difficulté différents.

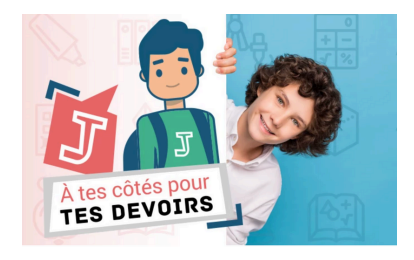

Besoin d'aide pour les devoirs ? Envie d'éclaircir une définition ou une notion ? Jules m'accompagne en répondant à mes questions. Le service devoirs faits propose aussi des fiches méthodologiques et des parcours pour réviser les notions en Français, Mathématiques, Histoire-Géographie et SVT.

# Un outil pour travailler à plusieurs

Si on veut travailler avec d'autres utilisateurs de Toutatice sur un document, on peut utiliser Toutapad :

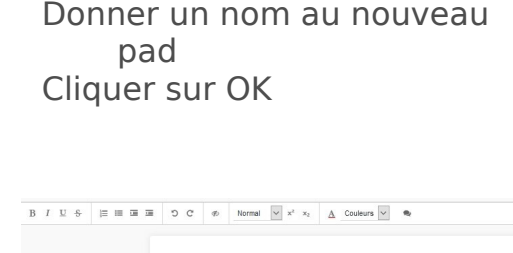

enue dans Toutapad

Saisir l'adresse

www.toutatice.fr/pad

On peut écrire comme dans un document de traitement de texte. Si on ferme le document, il s'enregistre automatiquement.

Toute personne qui obtient ce lien peut collaborer sur le pad. En choisissant chacun une couleur d'écriture, on peut savoir qui a écrit quoi.

On peut aussi connaître l'historique du pad grâce au bouton

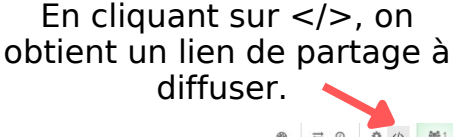

toutatice.fr

Nouveau Toutapad

二〇 ゆ (4) (1)

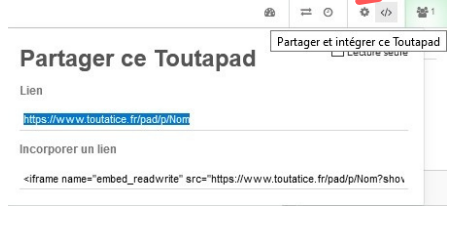

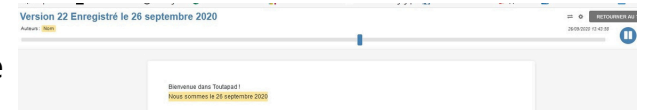

#### Les outils pour transférer des fichiers lourds

CCertains documents à envoyer sont lourds et dépassent les possibilités de Pronote et Elea. Un professeur peut proposer à ses élèves :

un lien pour **déposer** des fichiers lourds un lien pour **récupérer** des fichiers lourds.

#### Je veux **déposer** un fichier lourd :

Madame, Monsieur,

Veuillez trouver ci-dessous une invitation de \_\_\_\_\_\_\_@ac-rennes.fr pour déposer des fichiers sur <u>FileSender</u>.

Lien de dépôt: https://filesender.renater.fr/?s=upload&vid=25056e3b-829f-4104-9a32-0dba2b45258c

Cette invitation est valable jusqu'au 11/10/2020 après quoi elle sera automatiquement revoquée.

Cordialement, FileSender

#### FILESENDER

| C                                                      | Déposer des fichiers                                                                                                    |
|--------------------------------------------------------|----------------------------------------------------------------------------------------------------|
| -                                                      | Glisser-déposer vos fichiers ici                                                                                                    |
| Supprimer faut                                         | Sélectionser des<br>Achiers                                                                                                    |
| DE : @ac-rennes.fr                                     | DATE D'EXPRATION:<br>12/10/2020                                                                                                    |
| E: @ac-rennes.fr<br>] Chiffrement de fichier <b>()</b> | DATE D'EXPIRATION:                                                                                                    |
| E: @ac-rennes.fr                                       | DATE D'EXPIRATION:                                                                                                    |
| E: @ac-rennes.fr<br>] Chiffrement de fichier <b>①</b>  | DATE D'EXPIRATION:<br>12/10/2020                                                                                                    |
| : : @ac-rennes.fr<br>Chiffrement de fichier <b>€</b>   | DATE D'DISFIRATION:<br>12/10/2020<br>LANGUE DE DISTINATARES:                                                                                                    |
| t: @ac-rennes.fr<br>] Chiffrement de fichier <b>6</b>  | DATE D'OURRANDINE<br>12/10/2020<br>LANGUE DES DESTINATAIRES:<br>Français                                                                                                    |
| :: @ac-rennes.fr<br>] Chiffrement de fichier <b>0</b>  | DATE D'DARRAINON:<br>12/10/2020<br>LANGUE DES DESTINATAIRES:<br>Français<br>C. Obterno linea ul lieu d'envoyer à des destinats<br>Octions de extification                                                                                                 |
| : @ac-remes.fr<br>Chiffrement de fichier <b>0</b>      | DATE D'EXPRANCIO:<br>12/10/2020<br>LANGUE DES DESTINATARES:<br>Fancais<br>Solutions de notification<br>Paramétros avandos                                                                                                    |
| e: @ac-remes.fr<br>] Chilfrement de fichier <b>0</b>   | DATE D'ORPRANCIN:<br>12/10/2020<br>LANGUE DES DESTINATARES:<br>Fançais<br>Obtenir un lien au lieu d'envoyer à des destinats<br>Ogénometrication<br>Paramétris autoritésation<br>Paramétris autorés<br>PELES CONDITIONS CohéBALES D'UTILISATION DU SERVICE |
| €: @ac-rennes.fr<br>] Chiffrement de fichier ●         | DATE D'ORPRANCIO:<br>12/10/2020<br>LANGUE DIS DISTINUTARES:<br>Français<br>Obtenir un lien au lieu d'envoyer à des destinats<br>Ostions de notification<br>Paramètres avancés<br>TE LES CONDITIONS d'Anfances D'UTILISATION DU SERVICE                    |

avoir utilisé FileSender. Si votre in afin d'envoyer d'autres fichie Mon professeur m'envoie l'adresse du lien où je peux déposer mon fichier (par mail ou sur Pronote par exemple). Je saisis l'adresse et je dépose mon fichier J'accepte les conditions et j'envoie . Je reçois le lien où trouver mon fichier (à transmettre au professeur)

# Je veux **récupérer** un fichier lourd :

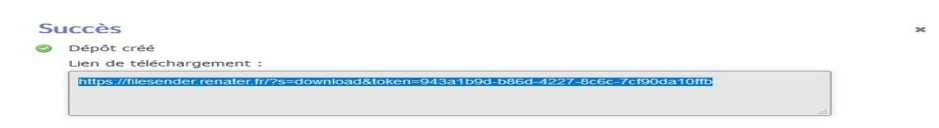

#### Je reçois l'adresse du lien permettant le téléchargement du fichier (par mail ou par Pronote par exemple) Je clique sur le lien Je choisis « Téléchargement »

| Télécharger                                                                                                    |                      |
|----------------------------------------------------------------------------------------------------|----------------------|
| Voici vos fichiers. Vous pouvez les télécharger indépendamment les uns des autres ou rassemblés sous forme d'archive ZIP. Vous pouvez faire un clic droit sur le bouton de téléchargement et "Copier l'emplacement du lien" pour télécharger le fichier en utilisant un autre outil. |                      |
| DE : @ac-rennes.fr                                                                                                    | TAILLE : 236         |
| dépot fichier filesender.jpg 236.6 ko                                                                                                    | LAPIRE . 12) 10/2020 |

#### Cas particulier des fichiers sons ou vidéos :

Il existe un autre service (Toutapod) sur lequel les professeurs peuvent déposer des fichiers sons ou vidéos, et les rendre téléchargeables :

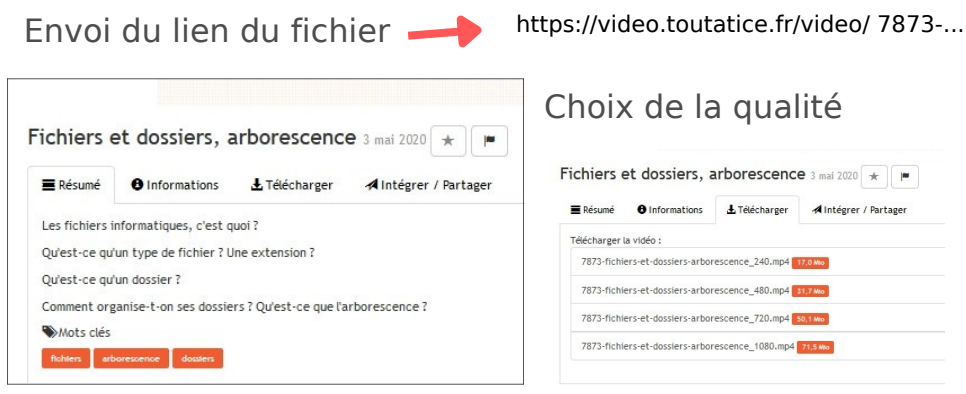

### Personnes ressources pour le numérique au collège

#### Problème rencontré

#### J'ai perdu ou me suis fait pirater mon mot de passe pour accéder au réseau pédagogique

J'ai perdu ou me suis fait pirater mon mot de passe pour accéder à Toutatice via Educonnect

Je n'arrive plus à accéder à Pix

**Personne(s) référente(s)** 

Madame Le Calvez, Principale adjointe ou Monsieur Guézou, Professeur de technologie ou Madame Le Héno, Documentaliste

> Madame Le Calvez, Principale adjointe (ou Madame Vinot-Préfontaine, Secrétaire de direction)

Monsieur Guézou, professeur de technologie

Je rencontre un problème de sécurité (page Web inattendue et inappropriée, message, ...)

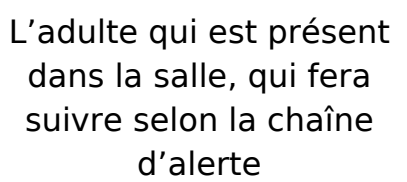

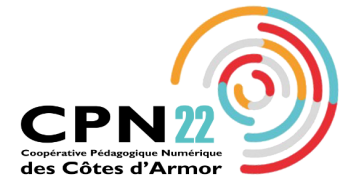

Guide réalisé par la coopérative pédagogique numérique des Côtes d'Armor et mis à jour pour le collège Ernest Renan par Rozenn Jestin, MAJ Septembre 2024